# Oscar100-Kanalliste im OCTAGON SF8008 einspielen (Entwurf DD1KU 28.07.20) Version 0.005

Helmut (DG3KHS) hat seine Oscar100-Kanalliste für den OCTAGON SF8008 überarbeitet. (Danke!!!)) Hinweise:

- Dies ist nur für den "OCATAGON SF8008 Single" getestet! Es muss ein Si2166D(DVB-S2X)-Tuner eingebaut sein!
- Der OCTAGON-RX muss in Eurem Netzwerk eingebunden sein!
- Die IP-Adresse muss bekannt sein! Findet Ihr in eurem Router (z.B. Fritzbox unter sf8008) oder im OCTAGON-Menü unter
- "Einstellungen/System/Netzwerk/Netzwerk-Adapter-Einstellungen/Adapter-Einstellung" z.B. 192.168.178.37
- **Neu!** Die Kanalliste findet Ihr unter

https://drive.google.com/file/d/1M1eyxuj4u6WSai9AFk5BGvDQUEQfwqzN/view?usp=sharing

- Diese Kanalliste "QO\_100.tar" müsst ihr auf euren Rechner downloaden!
- Diese Kanalliste darf nicht expandiert werden!
- Die LO-Frequenz eures LNB muss bekannt sein! Steht auf dem LNB (z.B. 9388 MHz)
- Ein nicht umgebautes LNB (LO 9750 MHz) kann nicht verwendet werden! Das umgebaute LNB sollte mit einem Quarz bestückt sein. Freischwingende LO sind nicht stabil genug!
- Diese LO-Frequenz muss in den LNB-Einstellungen des OCATAGON eingetragen sein!
- Die SAT-Schüssel sollte optimal auf den OSCAR100 ausgerichtet sein!
- Spiegelgröße sollte min. 80cm sein!
- Nach einem Kanalwechsel dauert es eine kurze Zeit bis das Bild kommt! (keine Hektik!)
- Diese Spektrum-Seite <u>https://eshail.batc.org.uk/wb/</u> sollte man immer im Blick haben!
- Für die Ausrichtung der SAT-Schüssel bitte diese <u>Hinweise</u> beachten!
- Hinweise zur QO-100-Kanalliste (DG3KHS) im OCTAGON SF8008

## **Oscar100-Kanalliste im OCTAGON SF8008 einspielen**

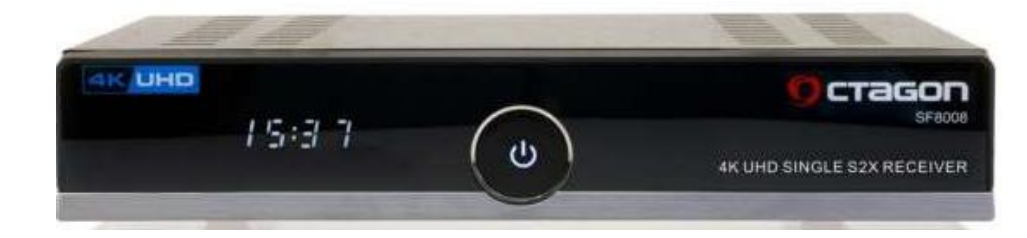

#### OCTAGON SF8008 4K UHD 2160p H.265 HEVC E2 Linux DVB-S2X Single Sat Receiver

#### Wichtiger Hinweis!

Es wurde nur dieser RX getestet! Es muss die aktuellen Firmware + Software verwendet werden! PS: Gibt es z.B. bei SATKING in Troisdorf

| Receiver           |                                      |
|--------------------|--------------------------------------|
| Marke & Modell:    | Octagon SF8008 4K Single             |
| Chipsatz:          | 3798mv200                            |
| Hauptspeicher:     | 635056 kB frei / 948764 kB insgesamt |
| Receiver-Laufzeit: | 2d 23:00                             |
| Software           |                                      |
| OE-System:         | OE-Alliance 4.2                      |
| Firmware-Version:  | OpenATV 6.2.0 (2019-04-02)           |
| Kernel / Treiber:  | 4.4.35 / 20190330                    |
| Tuner              | Nur dieser Tuper ka                  |
| Tuner A            | Si2166D (DVB-S2X)                    |
| 1                  | die kleinen                          |
|                    | Symbolraten!                         |

#### Im OCTAGON die LNB-LO-Frequenz ändern!

Unter Einstellungen/Empfang/Tunerkonfiguration den Tuner auswählen (grüne Taste) dann erscheint diese Anzeige

| Empfangseinstellungen Tuner                                                                    | A Montag 18:06                                                |
|------------------------------------------------------------------------------------------------|---------------------------------------------------------------|
| Konfiguration<br>Satellit<br>LNB<br>Priorität                                                  | Envelture<br>26.0E Ku-band Badr 4/5/6/7 & Eshall 1/2<br>LNB 1 |
| LOF<br>LOF/L<br>LOF/H<br>Schwellwert                                                           | Benutzerdefiniert Be<br>09388<br>09388                        |
| Spannungs-Modus<br>Erhöhte Spannung<br>Tone-Modus<br>DiSEqC-Modus<br>Force Legacy Signal stats | 11700<br>Polarisation<br>Nein<br>Aus<br>Keine<br>Nein         |
| Schließen Speichern Konfig                                                                     | guration                                                      |

#### Benutzerdefiniert auswählen!

Hier tragt ihr eure LNB-LO-Frequenz ein! Mein LNB hat die 9388 MHz!

Speichern (grüne Taste) nicht vergessen!

## Oscar100-Kanalliste im OCTAGON SF8008 einspielen (Entwurf DD1KU 28.07.20)

| SD | 119-333@494.75  | DATV333  | TV | 26,0 | 10494,75 | Н | 333  |
|----|-----------------|----------|----|------|----------|---|------|
| SD | 120-333@495.25  | DATV333  | TV | 26,0 | 10495,25 | Н | 333  |
| SD | 121-333@495.75  | DATV333  | TV | 26,0 | 10495,75 | Н | 333  |
| SD | 122-333@496.25  | DATV333  | TV | 26,0 | 10496,25 | Н | 333  |
| SD | 123-333@496.75  | DATV333  | TV | 26,0 | 10496,75 | Н | 333  |
| SD | 124-333@497.25  | DATV333  | TV | 26,0 | 10497,25 | Н | 333  |
| SD | 125-333@497.75  | DATV333  | TV | 26,0 | 10497,75 | Н | 333  |
| SD | 126-333@498.25  | DATV333  | TV | 26,0 | 10498,25 | Н | 333  |
| SD | 127-333@498.75  | DATV333  | TV | 26,0 | 10498,75 | Н | 333  |
| SD | 128-333@499.25  | DATV333  | TV | 26,0 | 10499,25 | Н | 333  |
| SD | 130-500@492.7   | DATV500  | TV | 26,0 | 10492,70 | Н | 500  |
| SD | 131-500@493.5   | DATV500  | TV | 26,0 | 10493,50 | Н | 500  |
| SD | 132-500@494.3   | DATV500  | TV | 26,0 | 10494,30 | Н | 500  |
| SD | 133-500@495.1   | DATV500  | TV | 26,0 | 10495,10 | Н | 500  |
| SD | 135-1000@493.25 | DATV1000 | TV | 26,0 | 10493,25 | Н | 1000 |
| SD | 136-1000@494.75 | DATV1000 | TV | 26,0 | 10494,75 | Н | 1000 |
| SD | 137-1000@496.25 | DATV1000 | TV | 26,0 | 10496,25 | Η | 1000 |
| SD | 140 -2000@494.0 | DATV2000 | TV | 26,0 | 10494,00 | Н | 2000 |
| HD | A71A            | QARS     | TV | 26,0 | 10492,50 | Н | 1500 |

So sieht die neue Kanalliste (Ausschnitt) für den OCTAGON SF8008 aus. Quelle DG8KHS (Helmut)

Die Kanalbezeichnung (z.B: 136-1000@494.75) gibt an Kanal-Nr (hier 136), Symbolrate (hier 1000) in [kS/s] und die letzten 5 Stellen der QRG. (10494.75 MHz)

Der Kanal A71A ist die Wideband-Bake von Oscar100.

Mit diesem Kanal A71A solltet ihr die ersten Tests durchführen. Ist ständig OnAir und das stärkste Signal! Hier <u>https://eshail.batc.org.uk/wb/</u> könnt ihr das aktuelle Spektrum des WideBand-Transponders ansehen! Ganz links ist die Bake (ist auch beschriftet)

## **Oscar100-Kanalliste im OCTAGON SF8008 einspielen**

1.

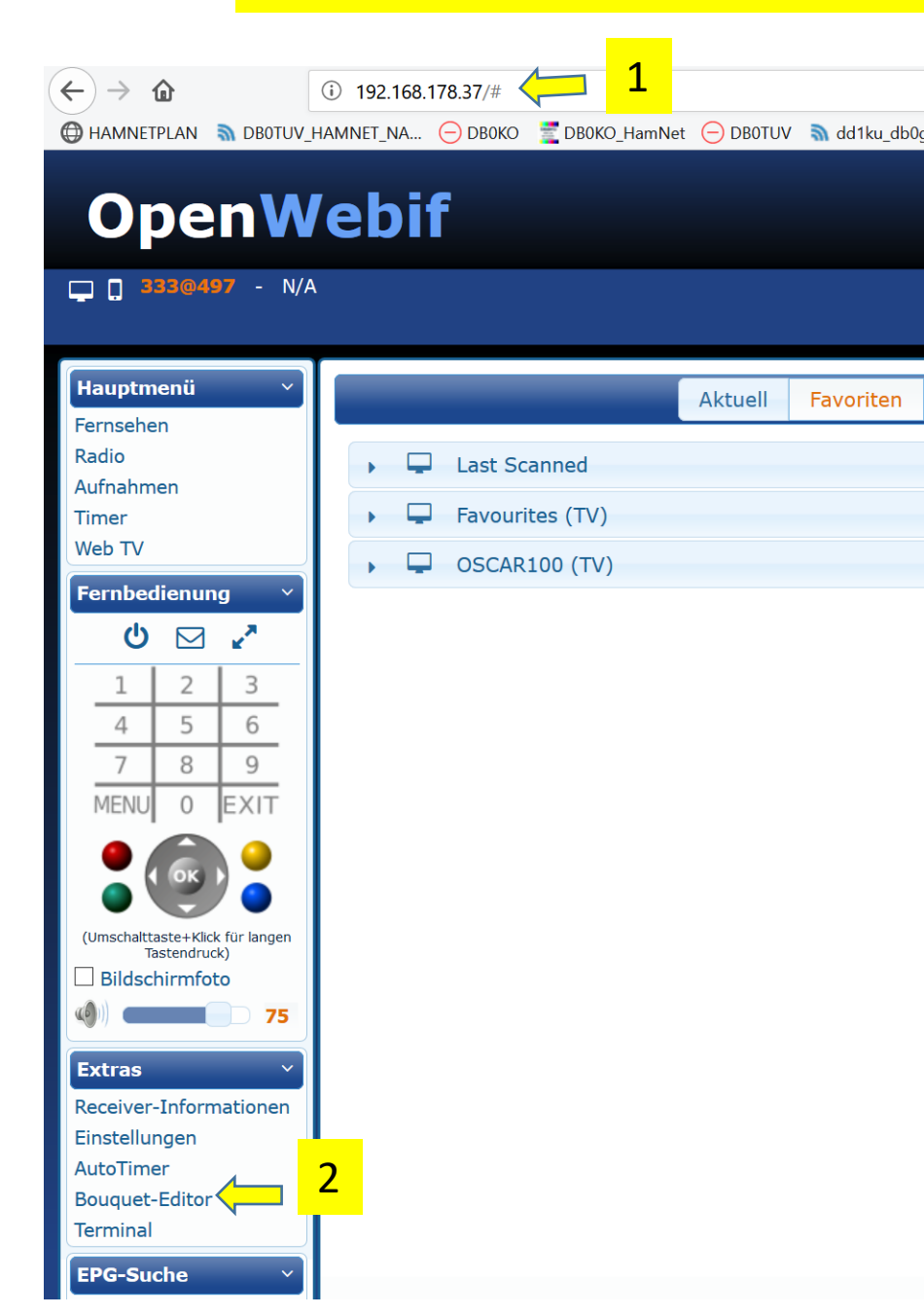

In Eurem Browser (z.B. Firefox) gebt ihr die IP-Adresse ´des SF8008 ein ). Bei mir hat er die 192.168.178.37 erhalten!

Auf den Menüpunkt "Bouquet-Editor" klicken!
Es öffnet sich der Bouquet-Editor (siehe nächste Seite)

# **Oscar100-Kanalliste im OCTAGON SF8008 einspielen**

| Hauptmenü 🗸 🗸                                   | Bouquet-Editor            |                           |                  |             |                |                    |                 |  |
|-------------------------------------------------|---------------------------|---------------------------|------------------|-------------|----------------|--------------------|-----------------|--|
| Fernsehen<br>Radio                              | TV Radio                  | Satelliten Anbieter       | Alle Sender 4    |             | Aktualisieren  | Exportieren        | Importieren     |  |
| Aufnahmen                                       | Suchen:                   |                           |                  | ≡ Last Scar | nned           |                    | Î               |  |
| Timer                                           | 1000@495 26.1 E [SD]      |                           |                  | ▲           |                |                    |                 |  |
| web tv                                          | 1000@496                  |                           | 26.0 E [SD]      | ≡ OSCAR10   | 00 (TV)        |                    |                 |  |
| Fernbedienung ×                                 | 250@497                   |                           | 26.0 E [SD]      |             |                |                    |                 |  |
| ሪ 🖂 🖍                                           | 250@498                   |                           | 26.0 E [SD]      |             |                |                    |                 |  |
| 1 2 3                                           | 333@497                   | 5                         | 26.0 E [SD]      |             |                |                    |                 |  |
|                                                 | 333@498                   |                           | 26.0 E [SD]      |             |                |                    |                 |  |
| 4 5 6                                           | 333@499                   |                           | 26.0 E [SD]      |             |                |                    |                 |  |
| 7 8 9                                           | 500@495                   |                           | 26.0 E [SD]      |             |                |                    |                 |  |
| MENU O EXIT                                     | 500@496                   |                           | 26.0 E [SD]      |             |                |                    |                 |  |
|                                                 | A71A                      |                           | 26.0 E [HD]      |             |                |                    |                 |  |
| ( OK )                                          | A71A                      |                           | 26.0 E [HD]      | Bouquet hin | zufügen Bougue | et umbenennen      | Bouquet löschen |  |
|                                                 | DG3KHS@Jo30ls             |                           | 26.0 E [SD]      | Douquet min |                | te uniberterinteri | Douquet losenen |  |
| (Umschalttaste+Klick für langen<br>Tastendruck) | Sender zum Bouquet hinzuf | ügen Sender als Alternati | ve(n) hinzufügen |             |                |                    |                 |  |
| Rildschirmfoto                                  |                           |                           |                  |             |                |                    |                 |  |

- 3. Auf "Importieren" drücken und die Datei **QO\_100.tar** auswählen. Mit OK bestätigen und auch die Sicherheitsabfrage bestätigen.
- 4. Wenn Ihr dann auf "Alle Sender" klickt, muss die neue Kanalliste erscheinen (siehe 5) => In dem OCTAGON sind jetzt diese Kanäle abrufbar.

# SAT-Schüssel-Ausrichten mit dem OCTAGON SF8008

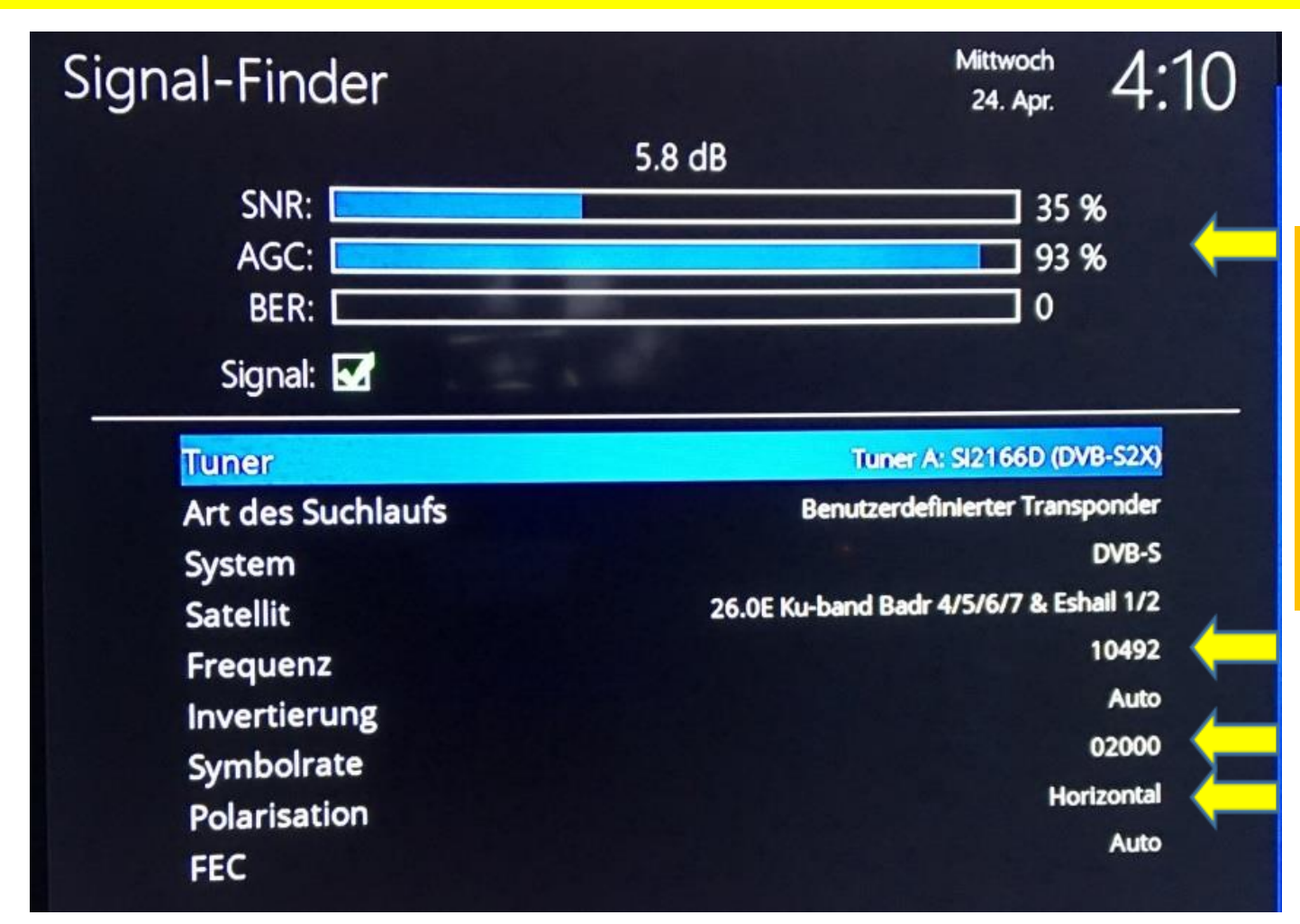

Die Balken werden nur dann angezeigt, wenn:

- Frequenz 10492.5 (QO-100-Bake)
- SR = 01500 (1500KS/s)
- Polarisation = horizontal korrekt eingetragen sind!

Den Signal-Finder erreicht man unter Menue-Taste /Einstellungen/Empfang/Signal-Finder Die LO-QRG muss natürlich auch korrekt eingetragen sein! Die SAT-Schüssel muss genau auf den QO-100-Satellit ausgerichtet sein!

# Hinweise zur QO-100-Kanalliste (DG3KHS) im OCTAGON SF8008

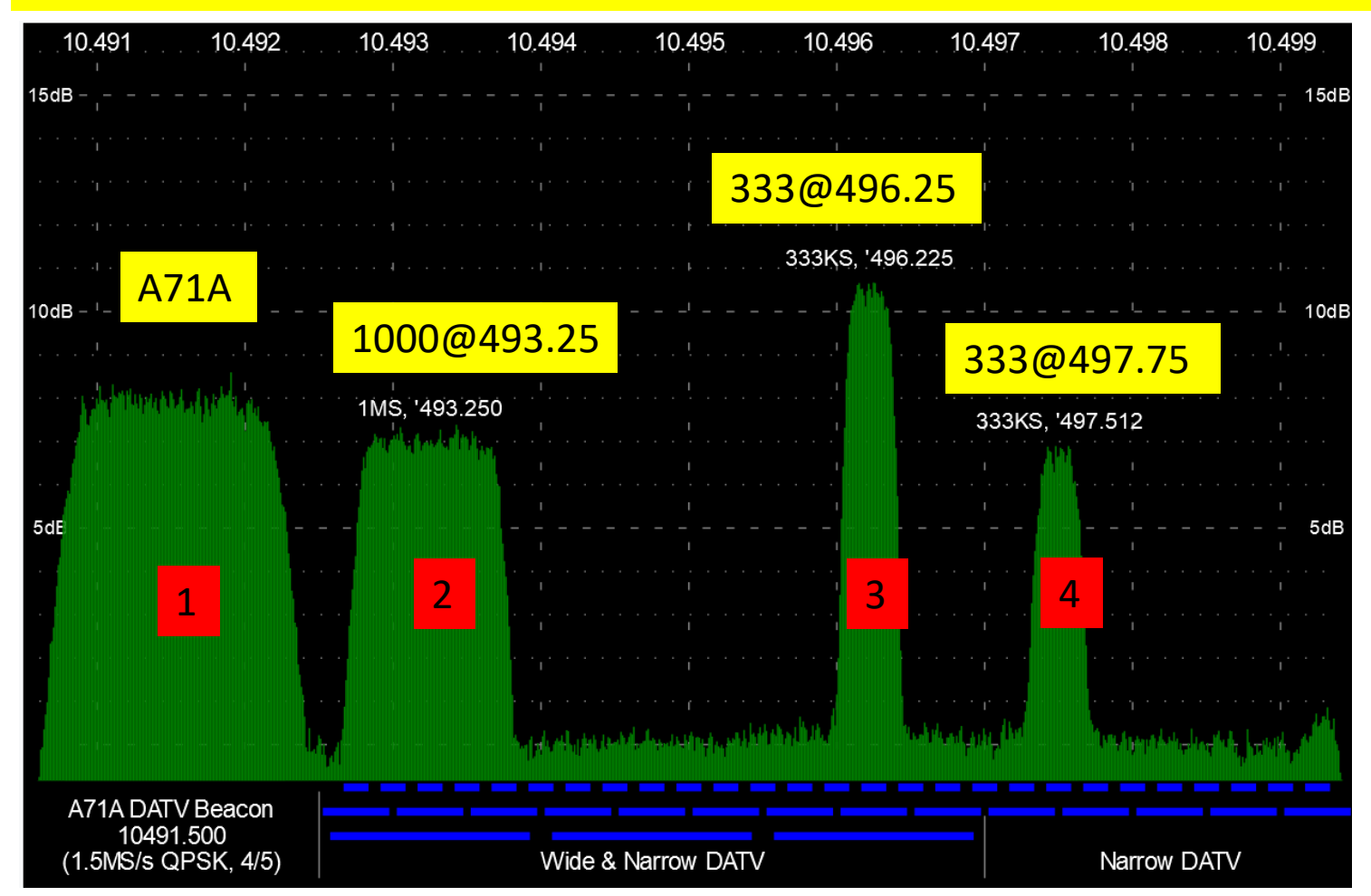

# Programmname X in der Kanalliste

Um das Signal **1** zu empfangen wählt man das Programm A71A Um das Signal **2** zu empfangen wählt man das Programm 135-1000@493.25 Um das Signal **3** zu empfangen wählt man das Programm 122-333@496.25 Um das Signal **4** zu empfangen wählt man das Programm 125-333@497.75

Die Belegungen auf dem Wideband-Transponder findet ihr unter <u>https://eshail.batc.org.uk/wb/</u> Die Angaben der Symbolraten und Frequenzen sind nur grob! (zb.: 0.9Ms entspricht 1.0 Ms) Die Frequenzen müssen auch nicht sehr genau sein, da der SF8008 eine AFC hat! Der SF8008 dekodiert fast alles! Egal ob DVB-S, DVB-S2, FEC xx, PID xx, usw. (DVB-T kann er nicht!) Das letzte Bild einer Aussendung wird eingefroren!